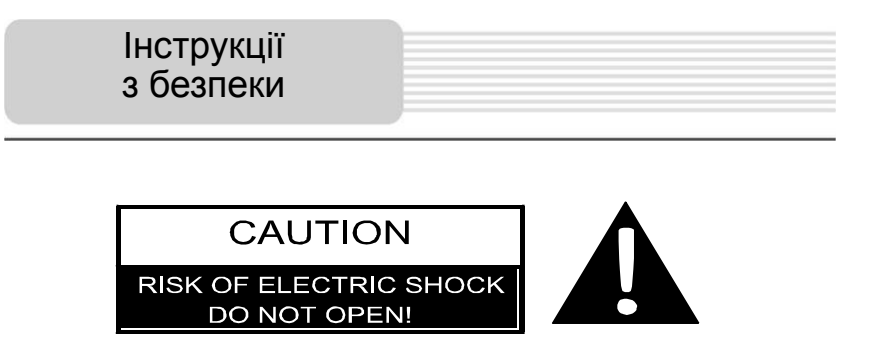

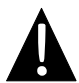

Знак оклику, вписаний в рівносторонній трикутник, звертає увагу користувача на важливий пункт, викладений в посібнику користувача.

#### ПОПЕРЕДЖЕННЯ

- Щоб уникнути ризику враження електричним струмом, не відкривайте корпус пристрою. Всередині корпусу немає частин або деталей, ремонт яких можна виконати самостійно. Залиште всю роботу з усунення несправностей кваліфікованому технічному персоналу.
- Виробник не несе відповідальності за пошкодження, викликані несанкціонованими змінами в конструкції даного пристрою.

#### ПОПЕРЕДЖЕННЯ

Не допускайте потрапляння рідини всередину пристрою.

# <u> Список аксесуарів – PGPS 4141BT-5151BT</u>

| Зображення | Опис                                                | Кіл-сть |
|------------|-----------------------------------------------------|---------|
|            | Автомобільний<br>зарядний пристрій                  | 1       |
| <b>9</b>   | Док-станція                                         | 1       |
|            | Кабель USB                                          | 1       |
|            | Електронне перо                                     | 1       |
|            | Шкіряний чохол<br>(лише модель GeoVision<br>5151BT) | 1       |
| Predice:   | CD з драйвером і<br>документацією                   | 1       |
| Prestopo   | Посібник користувача                                | 1       |
|            | Гарантійний талон                                   | 1       |

# Вигляд спереду і збоку

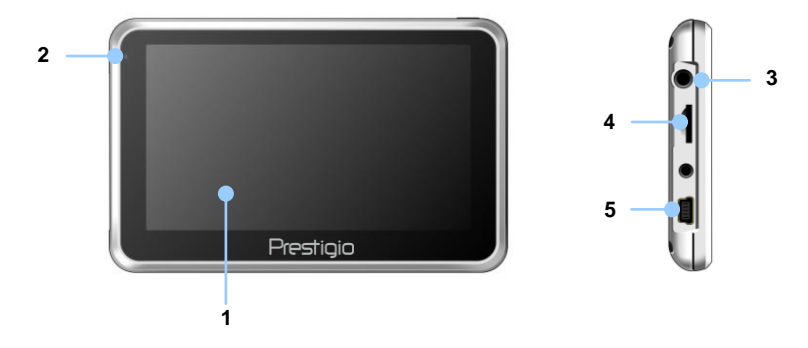

#### 1. Сенсорний РК-екран

Для вибору команд в меню або введення інформації натисніть по ньому пальцем або електронним пером.

#### 2. Індикатор заряду батареї

При повному заряді батареї індикатор горить жовтим кольором, в процесі заряджання – яскраво-червоним.

#### 3. Роз'єм для навушників

Використовується для приєднання навушників.

#### 4. Слот для карт пам'яті стандарту microSD

Використовується для встановлення карт пам'яті microSD з метою отримання даних або розширення пам'яті.

#### 5. Mini-USB порт

Використовується для приєднання USB кабелю з метою отримання даних або зарядження батареї.

### Вигляд ззаду і згори

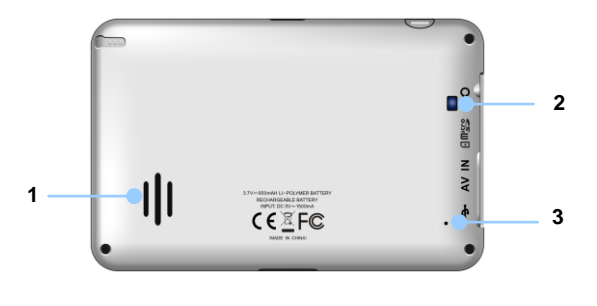

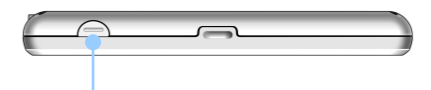

1. Колонки

Вскористовуються для відтворення звуку, голосу або музики.

- 2. Вікно підсвічування
- 3. Кнопка скидання
- 4. Натисніть для перезапуску пристрою.
- 5. Кнопка живлення (Power)

Використовується для ввімкнення і вимкнення пристрою.

### Встановлення карт пам'яті microSD

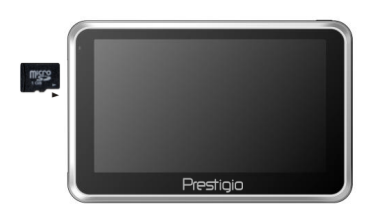

- Встановлюючи microSD карту, поверніть її конектором до пристрою (етикетка має бути спрямована до передньої панелі пристрою).
- Щоб вийняти microSD карту, злегка натисніть на край карти, щоб зняти захисну клямку, і дістаньте карту зі слоту.

#### Внимание:

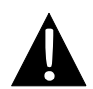

Перед извлечением microSD карты убедитесь, что она в данный момент не работает ни с одним приложением.

### Подключение к внешнему USB-устройству (Зарядка)

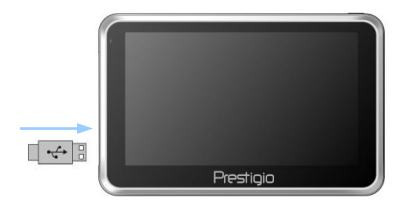

- Приєднайте USB-конектор до відповідного USB-порту.
- Приєднайте інший USB-конектор до USB-порту на ПК, щоб почати заряджання.

# Системні підключення

### Приєднання навушників

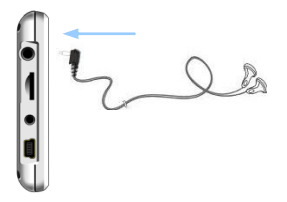

- Відкрийте захисну гумову кришку в напрямку передньої панелі пристрою.
- Приєднайте роз'єм навушників (не входят до комплекту) до порту для навушників, щоб спрямувати подачу аудіосигналу з колонок на гарнітуру.

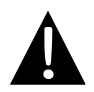

#### Увага:

Гучний звук потенційно шкідливий для слуху. Перед приєднанням навушників рекомендуєтся знизити гучність і поступово підвищувати ії до комфортного рівня.

#### Використання автомобільного адаптера живлення

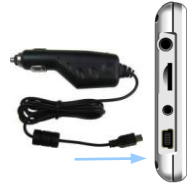

- Приєднайте USB-конектор до відповідного USB-порту.
- Приєднайте конектор автомобільного зарядного пристрою до прикурювача (12В).

## Використання батареї

Ваш портативний GPS-пристрій має вбудовану перезарядну акумуляторну батарею. Перед першим використанням пристрою необхідно повністю зарядити батарею (як мінимум 8 годин). Індикатор зарядження батареї горить червоним під час заряджання і яскраво-жовтим після його завершення. Час заряджання складає приблизно 4 години. Час автономної роботи батареї без додаткового заряджання складає приблизно 1 годину.

### Зверніть увагу при роботі з батареєю:

- Нова батарея повинная бути повністю заряджена при першому використанні.
- Немає необхідності заряджати пристрій до повного розрядження батареї.

#### Встановлення пристрою

При використанні пристрою в транспортному засобі є можливість його встановлення на вітровому склі за допомогою док-станції. Виконайте наведені інструкції:

- Оберіть зручне місце на панелі приладів або на вітровому склі так, щоб пристрій не закривав огляд.
- Для отримання гарного сигналу GPS переконайтесь, що пристрій знаходиться на відкритому місці.

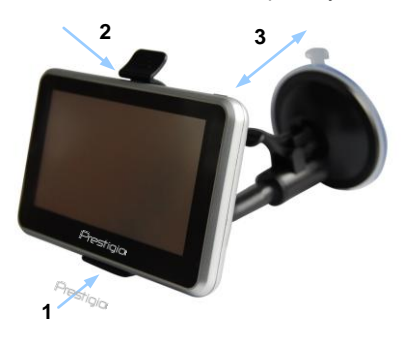

- Помістіть пристрій на кронштейн, як показано стрілкою 1.
- Натисніть на верхній край, як показано стрілкою 2, щоб надійно закріпити пристрій в док-станції.
- Підніміть важіль на присосці і притисніть присоску до поверхні.
- Притисніть важіль присоски донизу, як показано стрілкою 3, щоб надійно встановити док-станцію.
- Поверніть кронштейн для встановлення потрібного кута огляду.

#### Зняття пристрою

- 1. Натисніть на важіль в верхній частині док-станції, щоб зняти пристрій.
- Підніміть важіль присоски, щоб з легкістю зняти її з приладової панелі або вітрового скла.

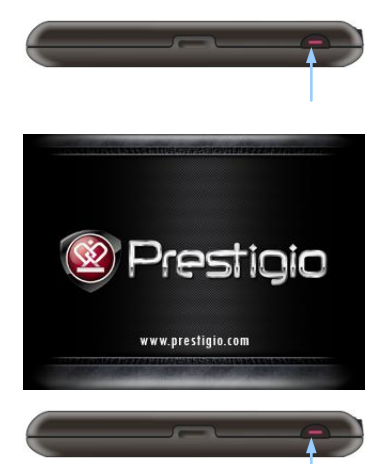

- Щоб ввімкнути пристрій, натисніть і утримуйте кнопку живлення (Power).
- Одразу після привітання на екрані з'явиться головне меню.
- Для вибору функцій скористайтесь електронним пером.
- Натисніть і утримуйте кнопку живлення (Power), щоб вимкнути пристрій або перевести його в сплячий режим.

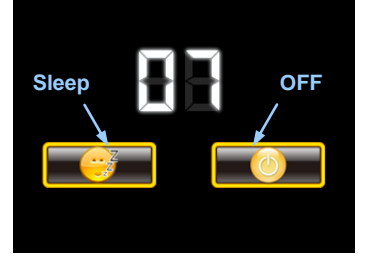

 Натисніть піктограму Сплячий режим (Sleep), щоб перевести пристрій в сплячий режим, або OFF, щоб повністю вимкнути його.

# Функція Bluetooth Головне меню

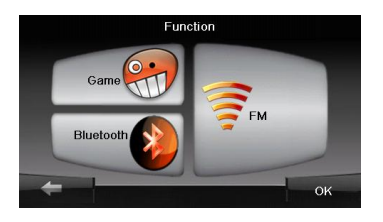

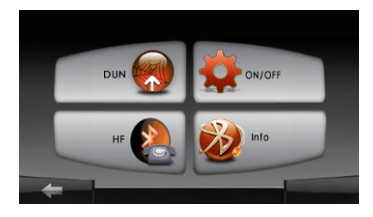

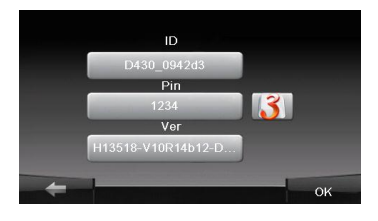

- Натисніть на піктограму Функція в головному меню.
- Натисніть на піктограму Bluetooth, щоб розпочати використання функції Bluetooth.
- Натисніть на піктограму
   ВВІМК/ВИМК, щоб ввімкнути або вимкнути функцію Bluetooth.
- Натисніть на піктограму Інфо, щоб ознайомитися з Bluetooth-інформацією.
- Натисніть ..., щоб встановити новий PIN-код. PIN-код за заводськими налаштуваннями - 1234.

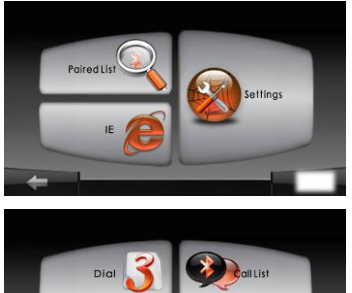

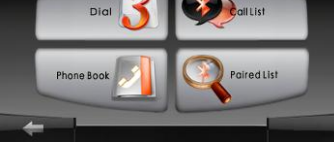

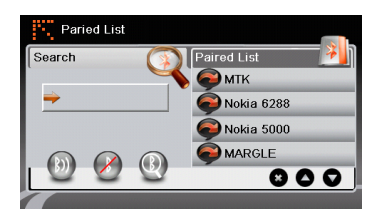

- Натисніть піктограму DUN або HF в головному меню.
- Натисніть Парні пристрої, щоб розпочати парування з мобільним телефоном (за наявності у останнього функції GPRS).
- Переконайтесь, що мобільний телефон доступний для з'єднання з іншими Bluetooth-пристроями.
- 4. Натисніть 🔍, щоб почати пошук.
- Назва мобільного телефону, доступного для з'єднання, буде відображена у списку по завершенні пошуку.
- Натисніть на назві мобільного телефону, а потім натисніть (), щоб встановити з'єднання.
- Введіть **РІN-код 1234** на вимогу мобільного телефону ввести номер PIN.
- Натисніть , щоб перервати поточне Bluetooth-з'єднання.
- Оберіть назву мобільного телефону у списку Парні пристрої і натисніть
   щоб знову встановити з'єднання з уже парним мобільним телефоном.
- Оберіть назву мобільного телефону у списку і натисніть , щоб видалити його зі списку.

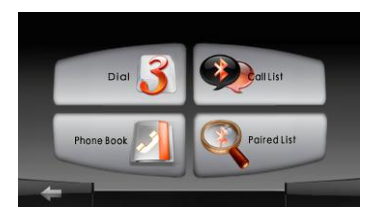

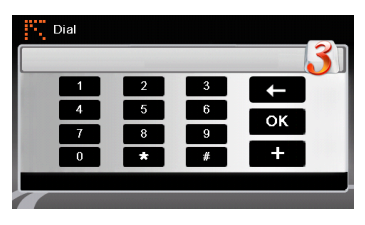

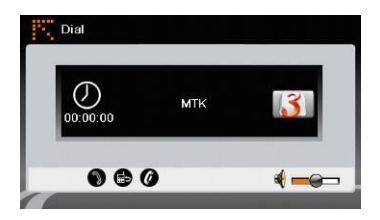

1. Натисніть на піктограму **HF** (HandsFree) в головному меню.

#### Увага:

Ознайомтесь з розділом З'єднання Bluetooth перш, ніж використовувати функцію Hands Free.

- 2. Натисніть на піктограму **Набір** номеру, щоб здійснити дзвінок.
- Скористайтеся віртуальною цифровою клавіатурою для набору номеру, а потім натисніть , щоб почати дзвінок.
- Натисніть 
   , щоб відповісти на дзвінок, якщо він утримується.
- Натисніть Ø, щоб закінчити дзвінок.
- Натисніть , щоб перевести дзвінок на мобільний телефон або назад на пристрій.
- Натисніть 3 для виведення цифрової клавіатури.

# Функція Hands Free

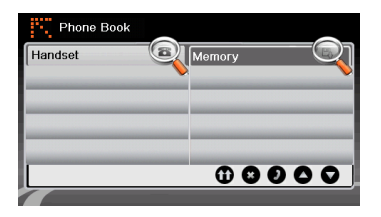

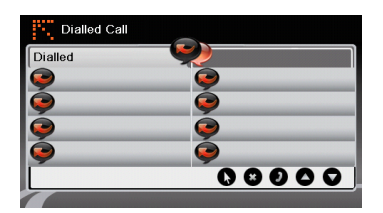

- Натисніть на піктограму Адресна книга, щоб переглянути контакти.
- Натисніть (0), щоб переглянути контакти адресної книги, що зберігаються на SIM-карті.
- 10. Натисніть (), щоб прокрутити сторінки вгору/вниз.
- Оберіть контакт в адреснії книзі і натисніть О для здійснення дзвінка.
- 12. Оберіть контакт в адресній книзі і натисніть 😨, щоб видалити його.
- Натисніть на піктограму Дзвінки, щоб переглянути історію дзвінків.
- Натисніть **()**, щоб переглянути список Набраних дзвінків, список Прийнятих дзвінків і список Пропущених дзвінків.
- 15. Натисніть (), щоб прокрутити сторінки вгору/вниз.
- Оберіть контакт в адресній книзі і натисніть О для здійснення дзвінка.
- 17. Оберіть контакт в адресній книзі і натисніть 😨, щоб видалити його.

# Функція FM (опціонально)

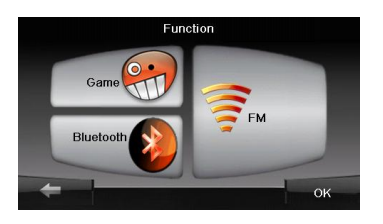

- 1. Натисніть на піктограму **Функція** в головному меню.
- Натисніть на піктограму FM, щоб почати використання функції FM.

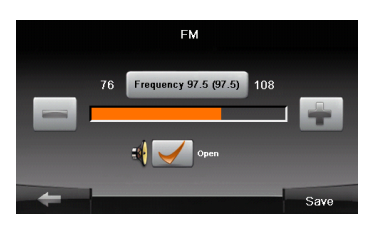

- Натисніть , щоб знизити або збільшити FM-частоту.
- Натисніть відрегулювати звук.
- 5. Натисніть **заче**, щоб зберегти поточну FM-частоту.
- 6. Натисніть щоб відмінити налаштування і вийти з меню.

# Інтерфейс програми

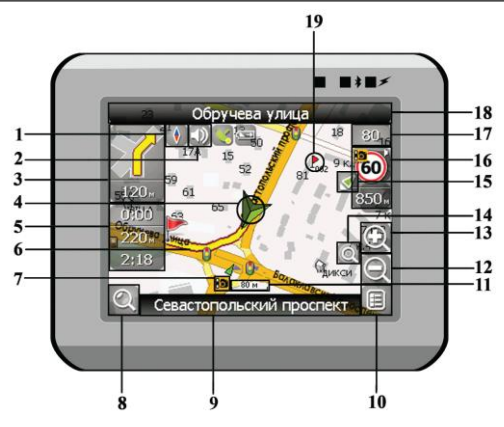

| No.    | Назва                                             | Стислий опис функцій                                                                                                    |  |
|--------|---------------------------------------------------|----------------------------------------------------------------------------------------------------|--|
| 1      | Компас                                            | Натискання на зображенні компаса відкриває контекстне<br>меню. В цьому меню Ви можете налаштувати режим<br>повертання мапи, вигляд мапи і денний/нічний режими<br>мапи. |  |
| 2      | Звук                                              | Натискання цю эту кнопку вмикає і вимикає звукові ефекти і голосові підказки в програмі.                                                                                |  |
| 2      | Майбутній                                         | Знак майбутнього маневра і відстань до нього. Натискання                                                                                                    |  |
| маневр | на це зображення відкриває меню функцій маршруту. |                                                                                                    |  |
| 4      | GPS-курсор                                        | Відображує Ваше поточне місцезнаходження при<br>встановленому зв'язку з супутниками.                                                                                    |  |
| F      | Інформаційна                                      | Містить інформацію про час до наступного маневра,                                                                                                    |  |
| 5      | панель                                            | загальну довжину маршруту і час прибуття в кінцеву точку.                                                                                                    |  |
| 6      | Маршрут                                           | Маршрут, за яким здійснюється навігація, позначується<br>широкою линією жовтого кольору.                                                                                |  |

| No. | Назва                            | Стислий опис функцій                                      |  |
|-----|----------------------------------|-----------------------------------------------------------|--|
|     |                                  | Знак радара на дорозі, при наближенні до якого Ви         |  |
|     |                                  | побачите панель .Радар. в правому верхньому кутку екрану  |  |
| 7   | Зображення                       | і почуєте голосове або звукове попередження про контроль  |  |
| '   | радара                           | швидкості (якщо ці функції ввімкнені в налаштуваннях).    |  |
|     |                                  | Зелені стрілки поруч з зображенням радара позначають бік, |  |
|     |                                  | в який він стпрямований.                                  |  |
|     |                                  | Натисніть на цю кнопку для переходу в меню пошуку         |  |
| 8   | Пошук                            | потрібної адреси або об'єкту (детальніша інформація про   |  |
| •   | <b>_</b> j                       | систему пошуку зазначена у розділі "Функціональні         |  |
|     |                                  | можливості")                                              |  |
| 9   | Інформаційна                     | Відображує назву проїжджої частини, якою в даний момент   |  |
|     | панель                           | здійснюється рух.                                         |  |
| 10  | МЕНЮ                             | Натисніть для входу в головне меню програми.              |  |
| 11  | Мірило                           | Поточне мірило мапи.                                      |  |
| 12  | Зменшити                         | Зменшення мірила мапи.                                    |  |
| 13  | Збільшити                        | Збільшення мірила мапи.                                   |  |
|     |                                  | Якщо при ввімкненому в налаштуваннях автоматичному        |  |
| 14  |                                  | масштабуванні за допомогою кнопок .Плюс./.Мінус. було     |  |
|     | Авто                             | змінено мірило, то автоматичне масштабування              |  |
|     | мірило                           | вимикається на заданий в налаштуваннях період часу. За    |  |
|     |                                  | допомогою цієї кнопки Ви можете знову активувати цю       |  |
|     |                                  | функцію.                                                  |  |
|     | Повернення у                     | Ця кнопка з'являється в правій частині дисплею в тому     |  |
|     | поточне<br>місце-<br>знаходження | випадку, якщо мапу було зміщено відносно Вашого           |  |
| 15  |                                  | поточного місцезнаходження. Натисніть на кнопку, щоо      |  |
|     |                                  | сумістити центр мапи з Вашим поточним                     |  |
|     |                                  | місцезнаходженням.                                        |  |

# Інтерфейс програми

| No. | Назва                  | Стислий опис функцій                                                                                                    |  |
|-----|------------------------|----------------------------------------------------------------------------------------------------|--|
| 16  | Радар                  | Якщо в налаштуваннях візуальне попередження було<br>ввімкнено, при наближенні до радару на дорозі в правому<br>верхньому куті з'явиться панель. На ній вказано<br>максимально припустиму швидкість і відстань, що<br>залишилась до радара. Натискання на кнопку вмикає/<br>вимикає звукові попередження про перевищення швидкості. |  |
| 17  | Швидкість              | Поточна швидкість руху. Відображується за наявності<br>з'єднання з супутниками.                                                                                                    |  |
| 18  | Інформаційна<br>панель | Відображення назви проїжджої частини, що з'явиться після поточного маневру.                                                                                                    |  |
| 19  | Подорожня<br>точка     | Червоними прапорцями на мапі позначаються подорожні точки, створені користувачем.                                                                                                    |  |
| 20  | GPS                    | Кнопка з'єднання з супутниками. Зелений колір позначки –<br>з'єднання ввімкнене, білий - вимкнене. При зеленії позначці<br>на зображенні також відмічається точка, колір якої позначає<br>якість зв'язку з супутниками: червоний – з'єднання відсутнє,<br>жовтий – низька якість з'єднання, зелений – з'єднання<br>встановлено.    |  |

# Інтерфейс програми

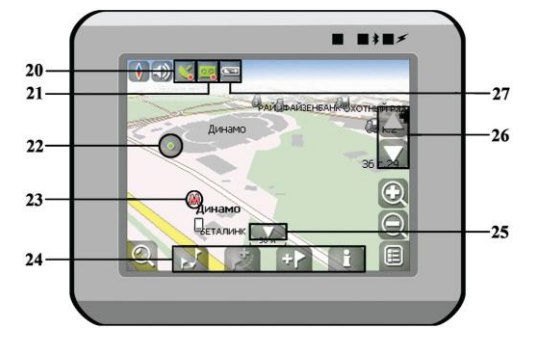

.

| No. | Назва                    | Стислий опис функцій                                                                                                    |  |
|-----|--------------------------|----------------------------------------------------------------------------------------------------|--|
| 21  | Запис треку              | Кнопка запису треку. Зелений колір позначки - запис треку<br>ввімкнено, білий - вимкнено. Детальніша інформація про<br>функції запису треку зазначена в розділі "Функціональні<br>можливості".                    |  |
| 22  | Точка на<br>мапі         | Натисніть на мапі стилусом, щоб поставити точку. Таку<br>точку можна зберегти як подорожню, додати в маршрут,<br>переглянути інформацію про об'єкт, на якому було<br>поставлено точку і т.д.                      |  |
| 23  | Об'єкт<br>інфраструктури | Різноманітні об'єти, нанесені на мапу (світлофори,<br>станції метро, АЗС і т.д.).                                                                                                    |  |
| 24  | Панель з<br>кнопками     | Панель з кнопками для швидкого доступу до властивостей<br>об'єктів і дій над ними на мапі – подорожніх точок і<br>маршрутів. Набор кнопок змінюється залежно від вибору<br>об'єкту і статусу ведення по маршруту. |  |
| 25  | "Згорнути"               | Натискання на зображенні приховує панель з кнопками для роботи з точками і маршрутами на мапі.                                                                                                    |  |
| 26  | Нахил мапи               | Натисканням на стрілки "Вгору"/"Вниз" здійснюється<br>керування нахилом мапи.                                                                                                    |  |
| 27  | Батарея                  | Це зображення показує кількість залишкового заряду<br>батареї у вигляді поділок. Натискання на цю кнопку<br>відображує інформацію про залишковий заряд у відсотках і<br>вільну пам'ять в МБ.                      |  |

#### Маршрут до об'єкту з пошуку

Щоб прокласти маршрут до об'єкту, адреса якого Вам відома, зайдіть в «Пошук» кнопка в нижньому лівому куті екрану[1]. Потім оберіть пошук за адресою [2]. Послідовно введіть назву міста пошуку[3], вулиці[4] і номер будинку[5], натискаючи на літери клавіатури, поки в пошуку не залишиться потрібний об'єкт. Щоб підтвердити вибір вулиці або міста, натисніть на ньому. В результаті ви знайдете потрібний об'єкт, натисніть на ньому[6]. У меню, що з'явиться, оберіть пункт «Іти на точку»[7]. Результатом буде маршрут, прокладений від Вашого поточного місцезнаходження до знайденого об'єкта[8]. Почніть рух за маршрутом або оберіть симуляцію маршруту в меню, що випадає при натисканні на знак маневра[9], - ця функція доступна лише при вимкненому сигналі GPS (біла позначка кнопки З'єднання з супутниками).

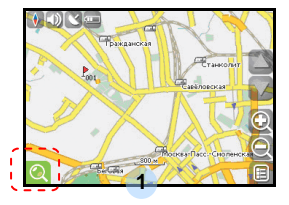

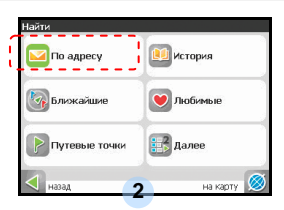

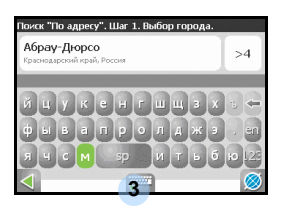

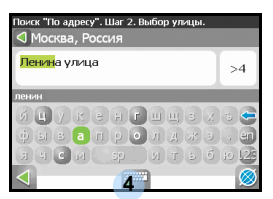

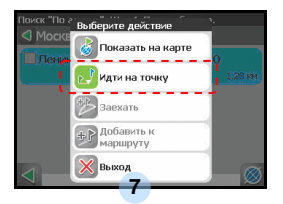

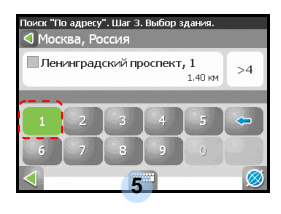

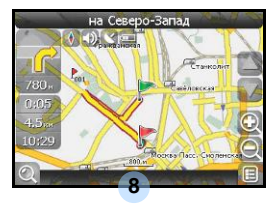

| Поиск "По адресу". Шаг 4. Поиск объекта.<br>Москва, Россия | _       |
|------------------------------------------------------------|---------|
| Пленинградский проспект, 5 с.10                            | 1.28 км |
|                                                            |         |
| 4                                                          |         |

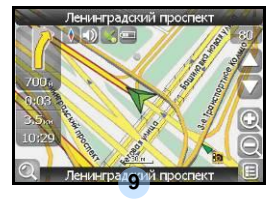

UA - 19

### Маршрут до обраної точки на мапі

Маршрут можна прокласти до обраної на екрані точки. Ця точка є кінцем маршруту, початком буде Ваше поточне місцезнаходження. Для цього поставте точку на екрані, натиснувши на будь-яке місце мапи[1]. Натисніть на кнопку «Іти на точку» на панелі кнопок, що з'явиться[2]. Маршрут прокладено[3].

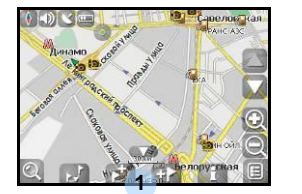

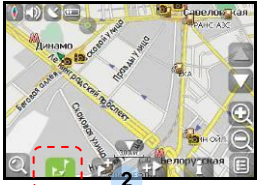

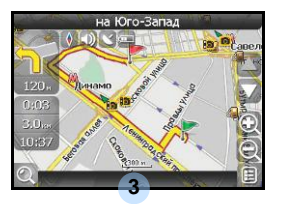

### Маршрут від одної точки до іншої

Якщо Ви хочете прокласти маршрут від одної обраної точки до іншої, необхідно виконати наступні дії: поставити точку на мапі[1], відмітити цю точку як початок маршрута, натиснувши на кнопку на панелі[2] (місце початку маршрута буде відмічено прапорцем[3]), потім знайдіть кінцеву точку Вашого маршруту[4] і натисніть кнопку «Іти на точку» [5]. Маршрут буде йти від першої точки до другої[6]. Почніть рух за маршрутом.

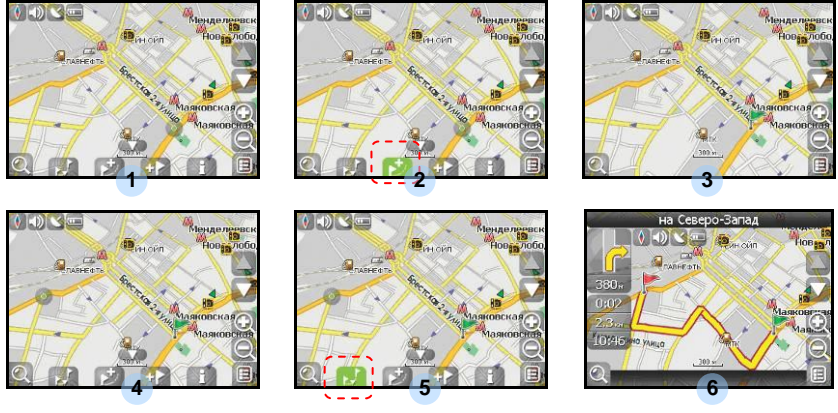

UA - 20

У разі, якщо модель Вашого навігатора має вбудований GPRS-модуль або має можливість виходу в Інтернет через GPRS модуль Вашого телефону по Bluetooth з'єднанню, Вам будуть доступні деякі корисні функції, такі як «Навітел. Пробки» і «Навітел. SMS».

### <u>«Навітел. Пробки»</u>

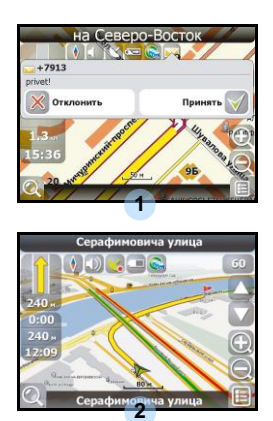

Цей сервіс надає інформацію про завантаженість доріг на всій території Росії, України і Білорусі. Щоб налаштувати його, натисніть «Налаштування» -> «Інше» -> «Пробки». Колір, в який забарвлена дорога на мапі, буде залежати від ступені завантаженості руху: Червоний – пробка, Помаранчевий – рух утруднений, Темно-зелений – рух дещо утруднений, Зелений – сприятлива дорожня ситуація[1].

#### «Навітел. SMS»

При отриманні SMS-повідомлення на екрані з'являється відповідне вікно[2]. Оберіть "відхилити", щоб закрити вікно або "прийняти" для відображення можливих опцій.

За наявності проблем в роботі пристрою, перш ніж звернутися до сервісного центру, звіртеся з нижченаведеною таблицею.

| Проблема                                                                            | Причина                                                     | Вирішення                                                                                                    |
|-------------------------------------------------------------------------------------|-------------------------------------------------------------|----------------------------------------------------------------------------------------------------|
|                                                                                     | (                                                           |                                                                                                    |
| Пристрій не                                                                         | Адаптер погано<br>приєднано.                                | Перевірте правильність приєднання адаптера.                                                                     |
| вмикається.                                                                         | Батарея розряджена.                                         | Приєднате адаптер для<br>зарядження батареї.                                                                    |
|                                                                                     |                                                             |                                                                                                    |
| Звук відсутній                                                                      | Гучність занадто мала.                                      | Збільшіть гучність або<br>ввімкніть звук.                                                                       |
|                                                                                     |                                                             |                                                                                                    |
| Зображення<br>відсутнє.                                                             | Яскравість екрану занадто мала.                             | Відрегуюйте яскравість<br>РК-екрану.                                                                            |
|                                                                                     |                                                             |                                                                                                    |
| Пристрій не<br>отримує сигнал з<br>супутника або не<br>може виконати<br>орієнтацію. | Сигнал блокується<br>будівлями або<br>металевими об'єктами. | Не використовуйте<br>пристрій всередині<br>будинків. В трансп. засобі<br>використовуйте зовнішню<br>GPS-антену. |

# Вирішення проблем

#### Проблема

Причина

Вирішення

Супутникове з'єднання слабке або нестабільне

| Батарея розряджена.                         | Приєднате адаптер для<br>зарядження батареї                      |
|---------------------------------------------|------------------------------------------------------------------|
| Пристрою заважають<br>пакувальні матеріали. | Зніміть пакувальні<br>матеріали (наприклад,<br>плівку з екрану). |
| Пристрій занадто<br>розхитується.           | Зафіксуйте пристрій.                                             |

# З'єднання з ПК

Для з'єднання з ПК з метою синронізації і доступу до даних запустіть встановлювальний файл, що міститься на компакт-диску з драйвером і документацією, або завантажте файл з вебсайту компанії Microsoft, щоб встановити:

ПЗ Microsoft Active Sync® для операційної системи Microsoft XP або більш ранніх версій

(http://www.microsoft.com/windowsmobile/en-us/downloads/microsoft/activesync-dow nload.mspx)

і/або

ПЗ Microsoft Mobile Device Center® для операційної системи Microsoft Vista (<u>http://www.microsoft.com/windowsmobile/en-us/downloads/microsoft/device-center-download.mspx</u>).